#### REPUBLIK INDONESIA KEMENTERIAN HUKUM DAN HAK ASASI MANUSIA

# SURAT PENCATATAN CIPTAAN

Dalam rangka pelindungan ciptaan di bidang ilmu pengetahuan, seni dan sastra berdasarkan Undang-Undang Nomor 28 Tahun 2014 tentang Hak Cipta, dengan ini menerangkan:

Nomor dan tanggal permohonan

EC00202225568, 17 April 2022

#### Pencipta

Nama

5

Alamat

Kewarganegaraan

Pemegang Hak Cipta

Nama

Alamat

Kewarganegaraan

Jenis Ciptaan

Judul Ciptaan

Tanggal dan tempat diumumkan untuk pertama kali di wilayah Indonesia atau di luar wilayah Indonesia

Jangka waktu pelindungan

Nomor pencatatan

adalah benar berdasarkan keterangan yang diberikan oleh Pemohon. Surat Pencatatan Hak Cipta atau produk Hak terkait ini sesuai dengan Pasal 72 Undang-Undang Nomor 28 Tahun 2014 tentang Hak Cipta.

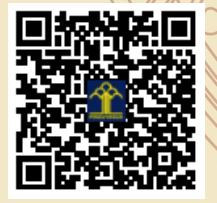

a.n Menteri Hukum dan Hak Asasi Manusia Direktur Jenderal Kekayaan Intelektual u.b.

Direktur Hak Cipta dan Desain Industri

Anggoro Dasananto NIP.196412081991031002

Disclaimer:

Dalam hal pemohon memberikan keterangan tidak sesuai dengan surat pernyataan, Menteri berwenang untuk mencabut surat pencatatan permohonan.

Dr.Eng. Abdul Wahid, ST., M.Kom, Dr.Eng. Muhammad Agung, ST., MT. dkk Ū

 $\Delta$ 

- Jln. A.P. Pettarani, Makassar, SULAWESI SELATAN, 90222
- Indonesia

#### UNIVERSITAS NEGERI MAKASSAR

JIn. A.P. Pettarani, Makassar, SULAWESI SELATAN, 90222

Indonesia

1

#### Program Komputer

#### Aplikasi SIMUKT UNM

1 Maret 2022, di Makassar

Berlaku selama 50 (lima puluh) tahun sejak Ciptaan tersebut pertama kali dilakukan Pengumuman.

000341050

V

#### LAMPIRAN PENCIPTA

| No | Nama                                         | Alamat              |
|----|----------------------------------------------|---------------------|
| 1  | Dr.Eng. Abdul Wahid, ST., M.Kom              | JIn. A.P. Pettarani |
| 2  | Dr.Eng. Muhammad Agung, ST.,<br>MT.          | JIn. A.P. Pettarani |
| 3  | Dr.Eng. Jumadi Mabe Parenreng, S.ST., M.Kom. | JIn. A.P. Pettarani |
| 4  | M. Syahid Nur Wahid, S.Pd.                   | JIn. A.P. Pettarani |
| 5  | Muhammad Irfan Nur, A.Md., S.Pd              | JIn. A.P. Pettarani |
| 6  | Muhammad Mahdinul Bahar,<br>S.Kom            | JIn. A.P. Pettarani |

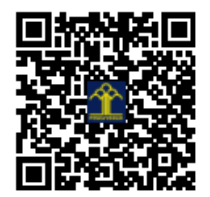

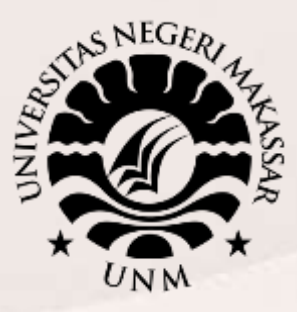

### PANDUAN PANDUAN SIMUKT UNM

#### **UNIVERSITAS NEGERI MAKASSAR**

2020 - 2021

Sekretariat: Menara Pinisi, Kampus UNM Pettarani, Jl. A.P. Pettarani Makassar Sulawesi Selatan

> Kampus UNM Gunungsari Gedung Pinisi UNM Makassar JI. A.P. Pettarani Makassar – Indonesia Website: http// unm.ac.id – Telp. 0411-4091045

### UNIVERSITAS NEGERI MAKASSAR 2021

# Panduan SimUKT

 Akses halaman <u>http://siukt.unm.ac.id/</u>, lakukan login menggunakan nomor daftar(username) dan Password (diisi tanggal lahir format yyyymmdd misal 19980531)

| A second a                                                                          | - Karal                                                       |     |
|-------------------------------------------------------------------------------------|---------------------------------------------------------------|-----|
| Sistem UKT                                                                          | Login UKT                                                     |     |
| UKT   Uang Kuliah Tunggal                                                           | No Pendaftaran 4170485113                                     |     |
| Pengisian biodata UKT Calon Mahasiswa Baru, Silahkan Login Untuk<br>Melengkapi Data | Password<br>19991205                                          |     |
| Untuk Informasi Lebih Lanjut Silahkan Scroll Kebawah                                | Password (diisi dengan tanggal lahir format yyyymmdd misalnya |     |
| INFORMASI PENTING ¥                                                                 |                                                               |     |
|                                                                                     |                                                               |     |
|                                                                                     |                                                               | 100 |
|                                                                                     |                                                               |     |

2. Isi Form pertama "Kondisi Saat Ini"

| Step 1<br>Kondisi Saat Ini | Step 2<br>Data Diri Calon Mahasiswa | Step 3<br>Detail Pekerjaan Orang Tua | > S | Step 4<br>Pilihan UKT | Step 5<br>Upload Berk | as |  |
|----------------------------|-------------------------------------|--------------------------------------|-----|-----------------------|-----------------------|----|--|
| (ondisi Saat Ini           | Data Diri Calon Mahasiswa           | Detail Pekerjaan Orang Tua           | / P | Pilihan UKT           | Upload Berk           | as |  |

- 3. Isi Form Data diri calon Mahasiswa,
  - Data diri
  - Data orang tua
  - Data kendaraan

- Data Daya Listrik / PDAM / Telepon / PBB
- Data Tetangga
- Data jumlah tanggunga

Setelah mengisi semua data diatas, klik tombol selanjutnya.

|                            | Len                                     | gkapi Biodata (                      | Calon Mahasiswa UNM                        |  |
|----------------------------|-----------------------------------------|--------------------------------------|--------------------------------------------|--|
| Step 1<br>Kondisi Saat Ini | Step 2<br>Data Diri Calon Mahasiswa     | Step 3<br>Detail Pekerjaan Orang Tua | Step 4 Step 5<br>Pilihan UKT Upload Berkas |  |
| ✔ Berhasi                  | il Menyimpan data                       |                                      |                                            |  |
|                            |                                         |                                      |                                            |  |
| Data Dir                   | ri                                      |                                      |                                            |  |
| Data Dii                   | ri                                      |                                      | 0                                          |  |
| Data Dii                   | ri                                      |                                      | Q Alamat Jalan                             |  |
| Data Dii                   | r <b>i</b><br>engkap<br>Telepon (Rumah) |                                      | Alamat Jalan                               |  |

4. Setelah klik tombol selanjutnya, akan muncul tampilan seperti ini,

| Lengkapi Biodata Ca                                                      | alon Mahasiswa UNM                                              |
|--------------------------------------------------------------------------|-----------------------------------------------------------------|
| Step 1 Step 2 Step 3 Data Drif Calon Mahasiswa Detai Pekerjaan Orang Tua | Step 4 Step 5<br>Pilhan UKT Upload Berkas                       |
| ✓ Berhasil Menyimpan data                                                |                                                                 |
| Data Pekerjaan Ayah                                                      |                                                                 |
| Pekerjaan Utama Ayah<br>🔆 Guru/Dosen Negeri                              | Pekerjaan Sampingan Ayah<br>🌟 Tidak Bekerja                     |
| Penghasilan dari Pekerjaan Utama Ayah<br>5,000,000                       | Penghasilan dari Pekerjaan Sampingan Ayah           0         0 |
| ♣ Pangkat<br>Pilih Pangkat ▼                                             |                                                                 |
| Golongan<br>Pilih Golongan                                               |                                                                 |
| Jabatan Struktural                                                       |                                                                 |
| Data Pekeriaan Ibu                                                       |                                                                 |
| Pekerjaan Utama ibu                                                      | Pekerjaan Sampingan ibu                                         |
| * Tidak Bekerja                                                          | Tidak Bekerja                                                   |
| Penghasilan dari Pekenjaan utama ibu                                     | Penghasilan dari Pekenjaan Sampingan Ibu                        |

Lakukan pengisian lanjutan detail pekerjaan orang tua ayah dan ibu, lalu klik tombol selanjutnya.

- 5. Pilih UKT
  - a. UKT berdasarkan Sistem
  - b. UKT Golongan Tertinggi
  - c. UKT Bidikmisi

| olongan Tertinggi        |
|--------------------------|
| nbayar UKT UNM tertinggi |
| JKT UNM TERTINGGI        |
|                          |
|                          |
|                          |

| ep 1         | Step 2                                                         | Step 3                                                        | Step 4 Step 5                                                |                                                                          |
|--------------|----------------------------------------------------------------|---------------------------------------------------------------|--------------------------------------------------------------|--------------------------------------------------------------------------|
| isi Saat Ini | Data Diri Calon Mahasiswa                                      | Detail Pekerjaan Orang Tua                                    | Pilinan UKT Upload Berkas                                    |                                                                          |
| Berhasil     | Menyimpan data                                                 | SICI                                                          | kmi                                                          | S                                                                        |
|              |                                                                |                                                               |                                                              | U.                                                                       |
|              |                                                                | 🕞 Saya Telah N                                                | Mendaftar Bidikmisi                                          |                                                                          |
| Sa<br>Bidik  | aya telah mengajukan Beasisy<br>misi, apabila nanti dinyatakan | va Bidikmisi, saya bersedia u<br>n tidak layak mendapat bidik | upload semua data yang dibutu<br>misi saya bersedia membayar | ihkan oleh sistem untuk verifikasi<br>Uang Kuliah sesuai yang ditetapkan |
|              |                                                                | ole                                                           | h UNM                                                        |                                                                          |
|              |                                                                | 🖺 YA, SAYA BERSEDIA DEN                                       | IGAN KONSEKUENSI YANG ADA.                                   |                                                                          |
|              |                                                                | EI TA, SATA BERSEDIA DEN                                      | IGAN KUNSEKUENSI YANG ADA.                                   |                                                                          |

- 6. Setelah memilih jenis UKT, lanjutkan dengan upload Berkas. Pada tahap upload berkas mahasiswa di wajibkan memiliki akun gmail. Untuk lebih jelas baca tata cara Upload Berkas UKT.
  - a. UKT berdasarkan Sistem

| N.   |                                                                                                    | 1                                                                                                   |           |
|------|----------------------------------------------------------------------------------------------------|----------------------------------------------------------------------------------------------------|-----------|
|      | Lengkapi Biodata (                                                                                                    | Calon Mahasiswa UNM                                                                                 |           |
| Step | p 1 Step 2<br>Sis Saat Ini Data Diri Calon Mahasiswa Detail Pekerjaan Orang Tua                                                                    | Step 4 Step 5<br>Pilihan UKT Upload Berkas                                                          |           |
|      | Info                                                                                                    | ormasi :                                                                                            |           |
|      | Karena pilihan anda UKT UNM yang ditentukan oleh si<br>file bukti du                                                                               | istem, maka anda harus melengkapi dan menguplo<br>okumen di bawah.                                  | ad semua  |
|      | Apabila anda tidak memiliki Mobil, tidak memiliki Mo<br>pernyataan tidak memiliki dengan mer                                                       | .tor, Tidak memiliki Rumah atau yang lain, silayan b<br>modifikasi Formulir berikut <b>Formulur</b> | uat surat |
| #    | Nama                                                                                                    | File Hasil Unggah                                                                                   | Formulir  |
| 1    | BUKTI KUITANSI SEMUA PAJAK MOTOR                                                                                                    | PILE LIPLOAD 2 DOWNLOAD FILE                                                                        |           |
| 2    | BUKTI KUITANSI SEMUA PAJAK MOBIL                                                                                                    | FLEUPLOAD Belum ada file yang diupload                                                              |           |
| 3    | BUKTI SEMUA PAJAK PBB                                                                                                    | FILE UPLOAD Belum ada file yang diupload                                                            |           |
| 4    | BUKTI SLIP KUITANSI PDAM                                                                                                    | FILE UPLOAD Belum ada file yang diupload                                                            |           |
| 5    | BUKTI SLIP KUITANSI LISTRIK                                                                                                    | FILE LIFLOAD Belum ada file yang diupload                                                           |           |
| 6    | BUKTI KUITANSI/PERNYATAAN BIAYA TELP                                                                                                    | FRE UPLOAD Belum ada file yang diupload                                                             | FORMULIR  |
| 7    | BUKTI SLIP GAJI KEDUA ORANG TUA,<br>Bila Pekerjaan tdk mempunyai kantor silakan membuat pernyataan<br>Gaji per Bulan yang diketahui oleh Kelurahan | FILE UPLOAD Belum ada file yang diupload                                                            |           |
|      | U APTELLOPI LLARIO A                                                                                                    |                                                                                                    |           |
| 6    | BUKTI KUITANSI/PERNYATAAN BIAYA TELP                                                                                                    | RLE UPLOAD Belum ada file yang diupload                                                             | FORMULIR  |
| 7    | BUKTI SLIP GAJI KEDUA ORANG TUA,<br>Bila Pekerjaan tak mempunyai kantor silakan membuat penyataan<br>Gaji per Bulan yang diketahui oleh Kelurahan  | FILE UPLOAD Belum ada file yang diupload                                                            |           |
| 8    | KARTU KELUARGA                                                                                                    | PLE UPLOAD Belum ada file yang diupload                                                             |           |
| 9    | SURAT KETERANGAN SEHAT DARI DOKTER                                                                                                    | FLE UPLOAD Belum ada file yang diupload                                                             | FORMULIR  |
|      |                                                                                                    |                                                                                                    | 5         |

- Ket : 1. Mendownload format surat pernyataan(tidak memiliki rumah, rumah atau yg lain)
  - 2. Upload File
  - 3. Mendownload file yg telah didownload
  - 4. Mendownload format surat pernyataan
  - 5. Verivikasi data
- b. UKT Golongan Tertinggi

|                                          | Lengkapi Biodata Calon Mahasiswa UNM                                                                                                    |
|------------------------------------------|----------------------------------------------------------------------------------------------------|
| Step 1<br>Kondisi Saat Ini               | Step 2     Step 3     Step 4     Step 5       Data Diri Calon Mahasiswa     Detail Pekerjaan Orang Tua     Pilihan UKT     Upload Berkas                                                                                                    |
|                                          | Informasi :                                                                                                    |
|                                          |                                                                                                    |
|                                          | Karena pilihan anda UKT UNM kelompok tertinggi, maka anda harus melengkapi dan mengupload dokumen bukti<br>kesanggupan di bawah.                                                                                                    |
|                                          | Karena pilihan anda UKT UNM kelompok tertinggi, maka anda harus melengkapi dan mengupload dokumen bukti<br>kesanggupan di bawah.                                                                                                    |
| # Nama                                   | Karena pilihan anda UKT UNM kelompok tertinggi, maka anda harus melengkapi dan mengupload dokumen bukti<br>kesanggupan di bawah.<br>File Hasil Unggah Formulir                                                                                                    |
| <ul><li># Nama</li><li>1 PERNY</li></ul> | Karena pilihan anda UKT UNM kelompok tertinggi, maka anda harus melengkapi dan mengupload dokumen bukti kesanggupan di bawah.         File Hasil Unggah       Formulir         (ATAAN BERSEDIA MEMBAYAR UKT TERTINGGI       FREUPLOAD       Belum ada file yang diupload       FORMULIR |

c. UKT Bidik Misi

| Step 1<br>Kondisi Saa | Step 2<br>Data Diri Calon Mahasiswa Detai               | o 3 Step 4 Step 9<br>Il Pekerjaan Orang Tua Pilihan UKT Upload                                 | 5<br>Berkas                                                            |
|-----------------------|---------------------------------------------------------|------------------------------------------------------------------------------------------------|------------------------------------------------------------------------|
|                       |                                                         | Informasi :                                                                                    |                                                                        |
|                       | Karena anda telah mendaf                                | tar BIDIKMISI maka anda harus meng-upload                                                      | semua file bukti di bawah.                                             |
|                       | Apabila anda tidak memiliki Mobil<br>pernyataan tidak m | l, tidak memiliki Motor, Tidak memiliki Rumah<br>nemiliki dengan memodifikasi Formulir berikut | atau yang lain, silakan buat surat                                     |
|                       |                                                         |                                                                                                | _                                                                      |
| # N                   | ama                                                     | File Hasil Unggah                                                                              | Formulir                                                               |
| # N.                  | ama<br>UKTI KUITANSI SEMUA PAJAK MOTOR                  | File Hasil Unggah<br>FILE Belum tha file yang<br>diup tad                                      | Formulir<br>Jika tidak memiliki, silahkan download Formulir<br>berikut |

## Ket : 1. Mendownload format surat pernyataan 2. Upload File

3. Mendownload format surat pernyataan

| 13 | 3 | FOTO RUMAH TAMPAK DEPAN             | FILE DOWNLOAD<br>UPLOAD FILE             |                 |
|----|---|-------------------------------------|------------------------------------------|-----------------|
|    |   | Biodata Ke                          | lengkapan Registrasi Calon Mahasiswa UNM |                 |
| #  |   | Nama                                | File Hasil Unggah                        | Formulir        |
| 1  |   | IJAZAH SMA / SURAT KETERANGAN LULUS | FILE UPLOAD DOWNLOAD FILE                |                 |
| 2  |   | KARTU PESERTA SBMPTN/SNMPTN         | FILE UPLOAD DOWNLOAD FILE                |                 |
|    |   |                                     |                                          | VERIFIKASI DATA |

7. Setelah melakukan upload berkas untuk semua jenis UKT yang telah dipilih, lakukan cek data anda sebelum melakukan finalisasi data.

| #             | Nama                                                                                                    | Fil         | e Hasil Unggah                                                                                                    | Template File     |
|---------------|----------------------------------------------------------------------------------------------------|-------------|----------------------------------------------------------------------------------------------------|-------------------|
| 1             | BUKTI KUITANSI SEMUA PAJAK MOTOR                                                                                                    |             | DOWNLOAD FILE                                                                                                    |                   |
| 2             | BUKTI KUITANSI SEMUA PAJAK MOBIL                                                                                                    | Belu        | ım ada file yang diupload                                                                                                    |                   |
| 3             | BUKTI SEMUA PAJAK PBB                                                                                                    | Belu        | ım ada file yang diupload                                                                                                    |                   |
| 4             | BUKTI SLIP KUITANSI PDAM                                                                                                    | Belu        | ım ada file yang diupload                                                                                                    |                   |
| 5             | BUKTI SLIP KUITANSI LISTRIK                                                                                                    | Belu        | ım ada file yang diupload                                                                                                    |                   |
| 6             | BUKTI KUITANSI/PERNYATAAN BIAYA TELP                                                                                                    | Belu        | ım ada file yang diupload                                                                                                    | TEMPLATE DOWNLOAD |
| ţ,            | Nama Tetangga Terdekat Pertama<br>esrhseht                                                                                                    | <u>,</u>    | Nama Tetangga Terdekat Kedua<br>eaheth                                                                                                    |                   |
| Å             | Nama Tetangga Terdekat Pertama<br>esrhseht<br>No. Telp. Tetangga Terdekat Pertama<br>346346                                                                                                    | Å<br>       | Nama Tetangga Terdekat Kedua<br>eaheth<br>No. Telp. Tetangga Terdekat Kedu<br>346346                                                        | ua                |
| ي<br>الا      | Nama Tetangga Terdekat Pertama<br>esrhseht<br>No. Telp. Tetangga Terdekat Pertama<br>346346<br>ta Jumlah Tanggungan                                                                                            | ۸<br>د<br>د | Nama Tetangga Terdekat Kedua<br>eaheth<br>No. Telp. Tetangga Terdekat Kedu<br>346346                                                        | ua                |
| k<br>C<br>Dat | Nama Tetangga Terdekat Pertama<br>esrhseht<br>No. Telp. Tetangga Terdekat Pertama<br>346346<br>ta Jumlah Tanggungan<br>Jumlah Kakak<br>2                                                                       | ۸<br>۵      | Nama Tetangga Terdekat Kedua<br>eaheth<br>No. Telp. Tetangga Terdekat Kedu<br>346346<br>Jumlah Tanggungan Lain<br>0                         | ua                |
| k<br>S<br>Dat | Nama Tetangga Terdekat Pertama<br>esrhseht<br>No. Telp. Tetangga Terdekat Pertama<br>346346<br>Ca Jumlah Tanggungan<br>Jumlah Kakak<br>2<br>Jumlah Adik<br>1                                                   | <u>بَ</u>   | Nama Tetangga Terdekat Kedua<br>eaheth<br>No. Telp. Tetangga Terdekat Kedu<br>346346<br>Jumlah Tanggungan Lain<br>0                         | ua                |
| k<br>Dat      | Nama Tetangga Terdekat Pertama<br>esrhseht<br>No. Telp. Tetangga Terdekat Pertama<br>346346<br>Ta Jumlah Tanggungan<br>Jumlah Kakak<br>2<br>Jumlah Kakak<br>1<br>Ya, Saya menyatakan data digitas sudah benar. | ×           | Nama Tetangga Terdekat Kedua<br>eaheth<br>No. Telp. Tetangga Terdekat Kedu<br>346346<br>Jumlah Tanggungan Lain<br>0<br>Ingin mengubah data! | ua                |

- 1. Lakukan verifikasi dan finalisasi data anda, lanjutkan finalisasi jika anda yakin, semua data dan berkas benar dan terupload, klik "Verifikasi data", setelah verifikasi data mahasiswa tidak dapat melakukan edit dan perubahan data.
- 2. Edit kesalahan, jika anda ingin melakukan edit data akan kembali ke halaman awal pengisian data.
- 8. Setelah melakukan verifikasi, berikutnya :

|                          | 🕿 Tahap Selanjutnya                                                                                               |
|--------------------------|----------------------------------------------------------------------------------------------------|
| Land                     | gkah tahapan berikut untuk memfinalisasi data anda:                                                               |
| 1 Silak                  |                                                                                                    |
| 0. Rububi Mat            |                                                                                                    |
| 2. Bubuni Mat<br>3. Mir  | erai Rp. 6000,- kemudian tandatangani (oleh caloh manasiswa)<br>Itakan Tanda Tandan Orang Tua Tetangga, RT dan RW |
| 4. Scan berkas yang suda | h ditandatangani (poin 3) menjadi file PDF (Maksimal File berukuran 2MB)                                          |
|                          | 5. Upload melalui tombol ini 🕇 upi oop                                                                            |
|                          |                                                                                                    |

Ket : 1. Cetak Data Biodata Mahasiswa yang telah diinput 2. Upload berkas poin nomor 1

9. Setelah melakukan upload dan simpan, akan menuju halaman finalisasi.

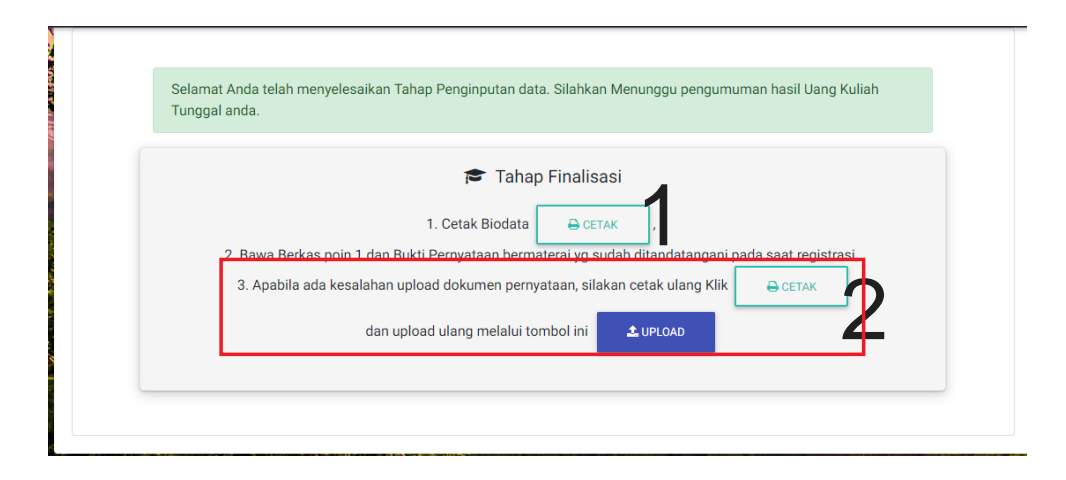

Ket : jika sudah sampai tahap ini anda telah berhasil melakukan pendaftran UKT UNM

1. Cetak BUKTI PENYELESAIAN DAN FINALISASI BIODATA UKT

2. Pada poini 3 di gambar dilakukann apa bila terdapat kesalahan upload dokumen pada tahap (8) .

10.Selesai

# Step By Step UPLOAD FILE Calon Mahasiswa(i) SimUKT UNM

1. Upload berkas pada UKT, mahasiswa(i) akan diminta untuk login ke akun Google.

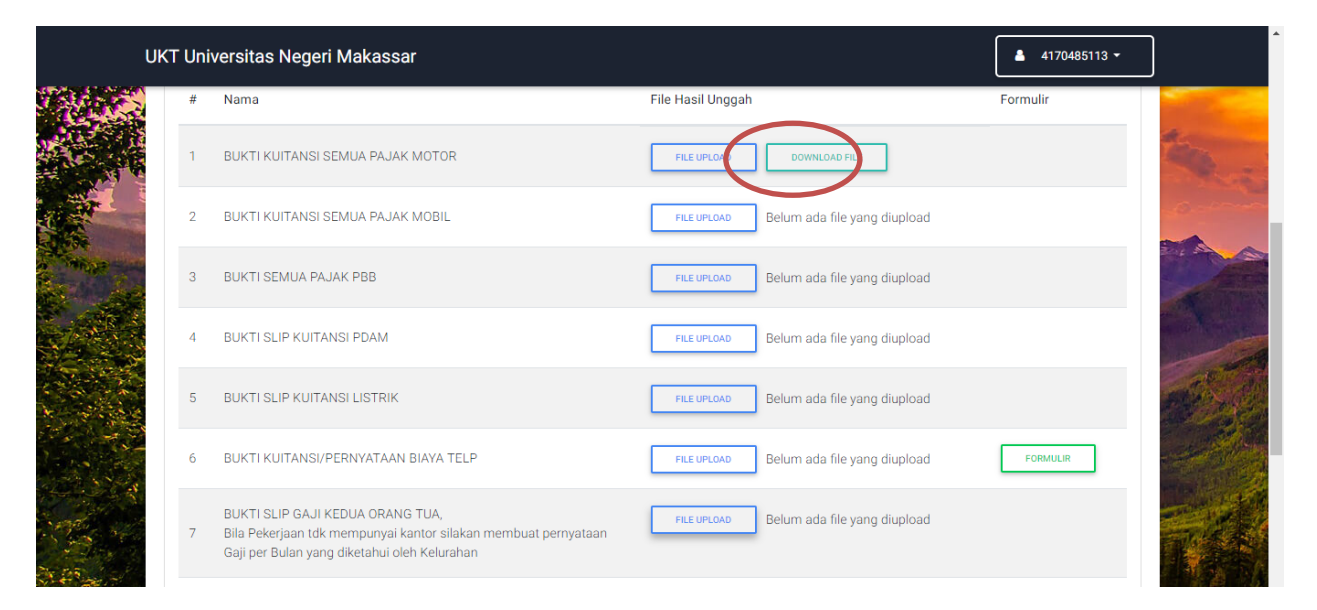

2. Setelah klik file upload, akan ter-direct untuk login ke akun gmail

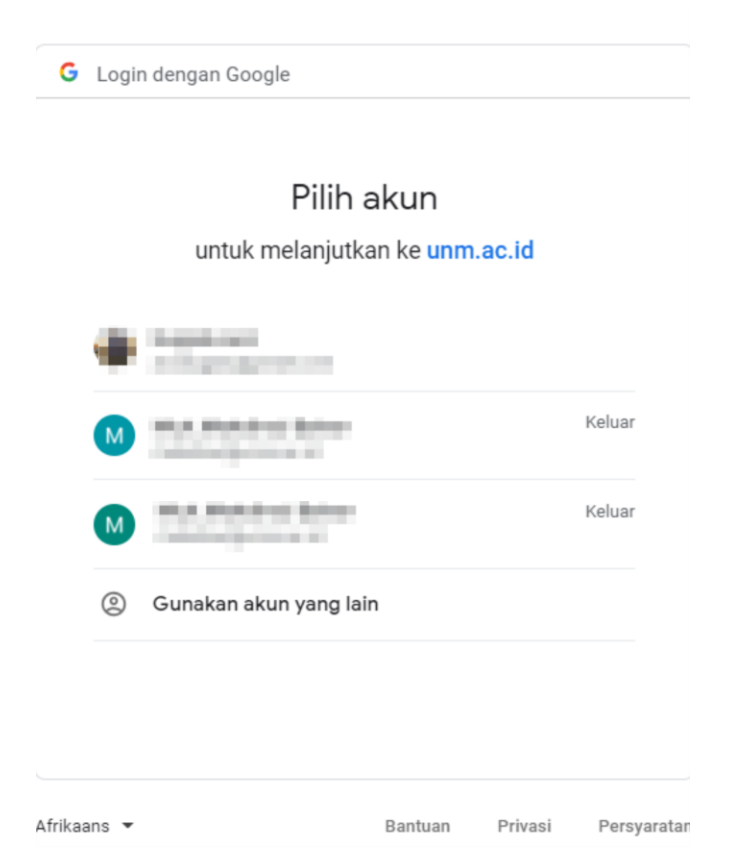

Nb.pilih salah satu akun gmail. Akan muncul peringantan seperti gambar dibawah, klik lanjutan dan buka unm.ac.id.

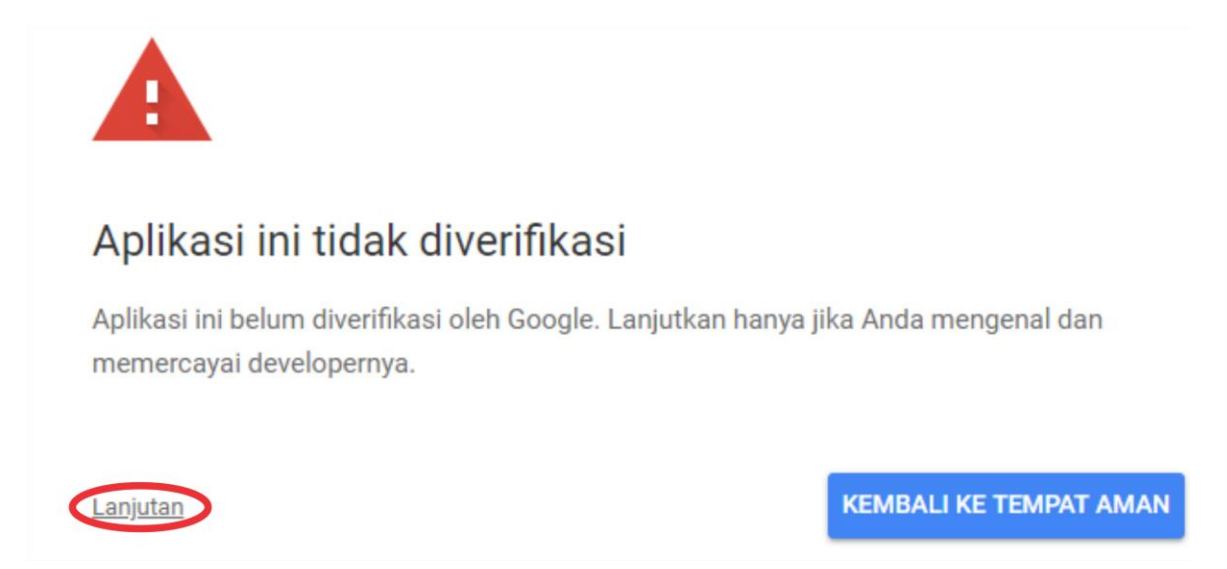

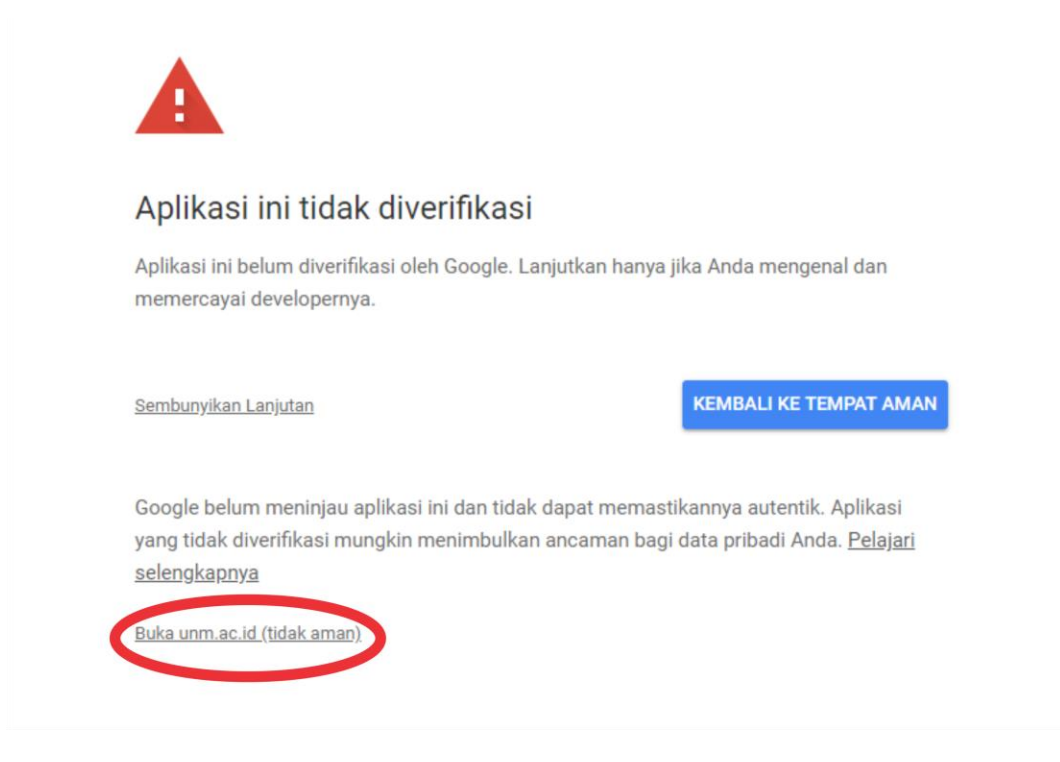

3. Setelah melakukan login ke gmail, akan muncul permintaan izin seperti gambar di bawah ini.

| , | Login dengan Google                                                                                                    |
|---|----------------------------------------------------------------------------------------------------|
|   | unm.ac.id ingin mengakses Akun<br>Google Anda<br>發 acobugalu@gmall.com                                                                                                    |
|   | Ini akan mengizinkan unm.ac.id:                                                                                                    |
|   | Melihat, mengedit, membuat, dan menghapus<br>semua file Google Drive Anda                                                                                                    |
|   | Pastikan Anda memercayai unm.ac.id                                                                                                    |
|   | Anda mungkin membagikan info yang sensitif ke situs atau<br>aplikasi ini. Pelajari cara unm.ac.id menangani data Anda<br>dengan meninjau persyaratan layanan dan kebijakan<br>privasinya. Anda dapat melihat atau menghapus akses di<br>Akun Google kapan saja. |
|   | Pelajari risikonya                                                                                                    |
|   | Batal Izinkan                                                                                                    |

- Nb: klik "izinkan"
- 4. Setelah tahapan izinkan. Akan kembali ke halaman upload, lanjutkan upload file.

| UKT Un | iversitas Negeri Makassar                                                                                                    |                                          | <b>≜</b> 4170485113 <del>×</del> |
|--------|----------------------------------------------------------------------------------------------------|------------------------------------------|----------------------------------|
| #      | Nama                                                                                                    | File Hasil Unggah                        | Formulir                         |
| 1      | BUKTI KUITANSI SEMUA PAJAK MOTOR                                                                                                    | FILE UPLOX DOWNLOAD FIL                  |                                  |
| 2      | BUKTI KUITANSI SEMUA PAJAK MOBIL                                                                                                    | FILE UPLOAD Belum ada file yang diupload |                                  |
| 3      | BUKTI SEMUA PAJAK PBB                                                                                                    | FILE UPLOAD Belum ada file yang diupload |                                  |
| 4      | BUKTI SLIP KUITANSI PDAM                                                                                                    | FILE UPLOAD Belum ada file yang diupload |                                  |
| 5      | BUKTI SLIP KUITANSI LISTRIK                                                                                                    | FILE UPLOAD Belum ada file yang diupload |                                  |
| 6      | BUKTI KUITANSI/PERNYATAAN BIAYA TELP                                                                                                    | FILE UPLOAD Belum ada file yang diupload | FORMULIR                         |
| 7      | BUKTI SLIP GAJI KEDUA ORANG TUA,<br>Bila Pekerjaan tdk mempunyai kantor silakan membuat pernyataan<br>Gaji per Bulan yang diketahui oleh Kelurahan | FILE UPLOAD Belum ada file yang diupload |                                  |

#### Nb: klik upload file

5. Setelah klik upload file, akan muncul halaman baru untuk upload file

| Lengkapi Biodata Calon Mahasiswa UNM |                                                                                                    |        |  |  |  |
|--------------------------------------|----------------------------------------------------------------------------------------------------|--------|--|--|--|
| rep 1<br>Indisi Saat Ini Data Diri   | Step 3         Step 4         Step 5           Calon Mahasiswa         Detail Pekerjaan Orang Tua         Pilihan UKT         Upload Berker | 35     |  |  |  |
|                                      | BUKTI KUITANSI SEMUA PAJAK MOB                                                                                                    | IL     |  |  |  |
| Upload                               | 1856x1280.jpg                                                                                                    | Browse |  |  |  |
|                                      | Belum ada file yang diupload                                                                                                    |        |  |  |  |
|                                      |                                                                                                    |        |  |  |  |

Nb: klik browse file dan simpan, akan kembali ke halaman upload berkas. Proses menghubungkan ke google drive hanya di lakukan satu kali.

6. Selesai